# Adding a New Group to an Outlook 2007 Address Book

September 19, 2011

Copyright © 2011 by World Class CAD, LLC. All Rights Reserved.

## **Group Emails**

Instead of sending an email to one person, we can send the message to an entire group. Many people will find adding the email addresses to the To textbox is tedious, so we will learn how to make a group folder and place all of the contacts we wish to correspond to at one time in that folder.

We can create multiple group folders for different purposes.

## Open Outlook 2007

We open the Outlook 2007 application and we choose the Address Book.

| <u> </u>                                                                                   | Too        | ols <u>A</u> ctions <u>H</u> elp Adobe <u>P</u> DF         | _                                           | Type a qu | Jestion fo | or help          |
|--------------------------------------------------------------------------------------------|------------|------------------------------------------------------------|---------------------------------------------|-----------|------------|------------------|
| 🗄 <u>N</u> ew 🔸 🌐 🗎 🗙                                                                      |            | S <u>e</u> nd/Receive                                      | 📔 🤎 📑 Send/Receive 👻 🖄 Search address books | • 🔞 🖕     |            | "; i 🕰           |
| Mail                                                                                       |            | unstant Searc.                                             | Search Adobe                                |           |            | » <del>ب</del> م |
| Favorite Folders                                                                           |            | Address <u>B</u> ook Ctrl+Shift+B                          | Subject Rece                                | ived 🔻    | Size       | ( P -            |
| 🔯 Inbox<br>🔎 Unread Mail<br>🔁 Sent Items                                                   |            | Organize<br>Ru <u>l</u> es and Alerts                      | There are no items to show in this view.    |           |            |                  |
| Mail Folders                                                                               |            | Mailbo <u>x</u> Cleanup                                    |                                             |           |            |                  |
| All Mail Items                                                                             | 0          | Empty "Deleted Items" Folder                               | _                                           |           |            |                  |
| <ul> <li>Personal Folders</li> <li>Deleted Items</li> <li>Drafts</li> <li>Inbox</li> </ul> |            | <u>F</u> orms<br><u>M</u> acro<br><u>A</u> ccount Settings |                                             |           |            |                  |
| 🚞 Adobe                                                                                    |            | Tru <u>s</u> t Center                                      |                                             |           |            |                  |
| Dia Aplus                                                                                  |            | <u>C</u> ustomize                                          |                                             |           |            |                  |
| Culinary<br>Focus N Amer<br>Inoproducts                                                    | rica       | Options                                                    |                                             |           |            |                  |
| 🖂 Mail                                                                                     |            |                                                            |                                             |           |            |                  |
| Calendar                                                                                   |            |                                                            |                                             |           |            |                  |
| Contacts                                                                                   |            |                                                            |                                             |           |            |                  |
| 🟹 Tasks                                                                                    |            |                                                            |                                             |           |            |                  |
|                                                                                            | <u>.</u> ( | - 1                                                        |                                             |           |            |                  |
| 0 Items                                                                                    |            |                                                            |                                             |           |            |                  |

#### Address Book New Entry

We select File on the Menu Bar and we pick New Entry from the popup menu.

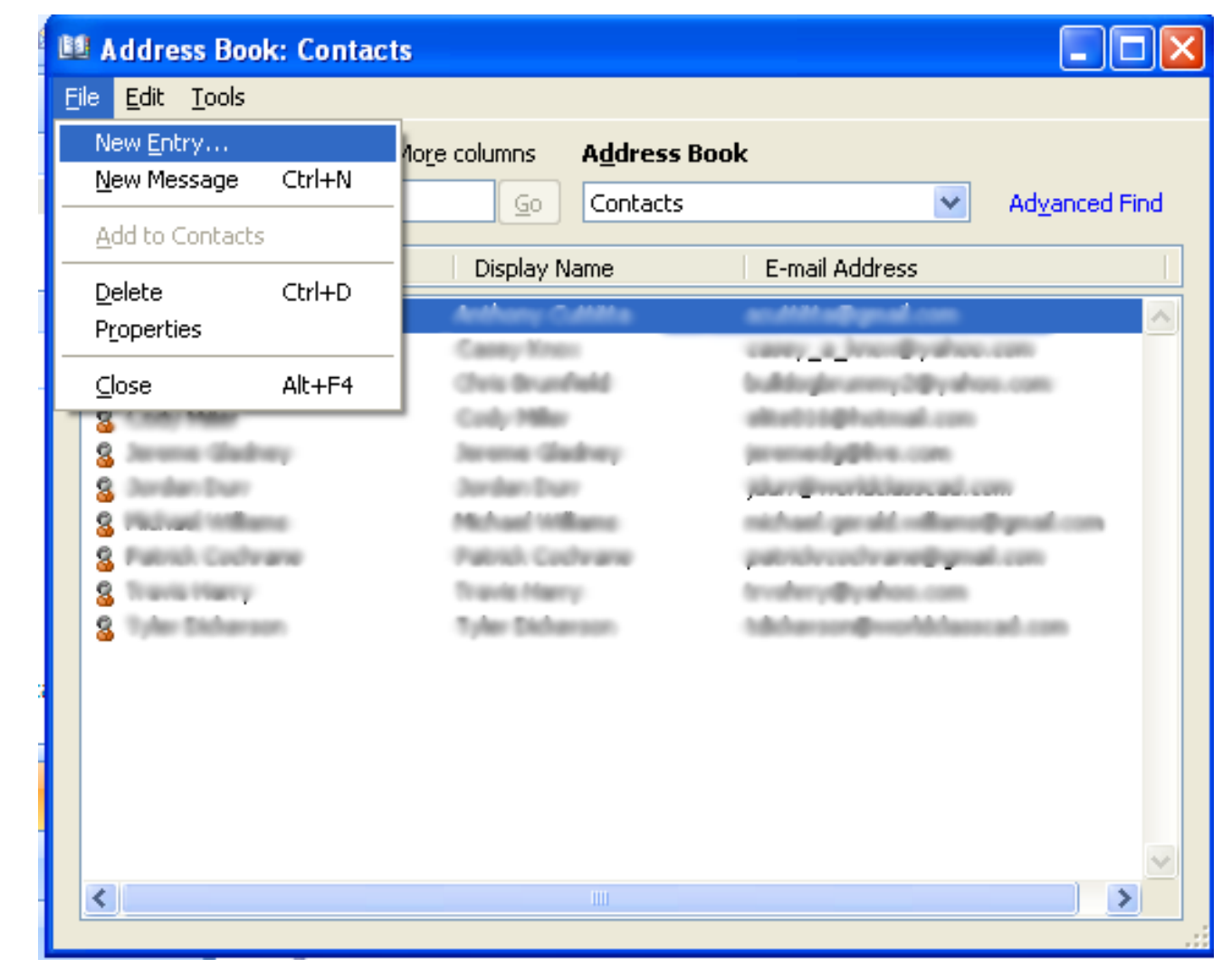

## New Entry Window

On the New Entry window, we highlight New Distribution List and we press the OK command button.

| New Entry                      |        |
|--------------------------------|--------|
| Select the entry type:         | ОК     |
| New Contact                    | Cancel |
|                                |        |
|                                |        |
|                                |        |
| ~                              |        |
| Put this entry                 |        |
| ⊙ In the Contacts ✓            |        |
| O In this <u>m</u> essage only |        |
|                                |        |

### **Contact Group Window**

In the Distribution List window, we type the name for the folder that will contain those we want to e-mail.

| R                | 1 2 3        | के हो 🖣       | Unt               | itled -          | Distribution Li      | st       |            |              | - = x         |
|------------------|--------------|---------------|-------------------|------------------|----------------------|----------|------------|--------------|---------------|
|                  | Distribution | n List Insert | Format Tex        | t                |                      |          |            |              | 0             |
|                  | Send -       | <b>B</b>      | <u>s</u>          | 8 <sub>4</sub> , | 8_ 3                 | <b>B</b> |            | Categorize * | ABC           |
| Save & Close     | X Delete     | Members Notes | Select<br>Members | Add<br>New       | Remove Update<br>Now | E-ma     | il Meeting | 🗿 Private    | Spelling<br>* |
| Ad               | tions        | Show          | 2                 | Mem              | nbers                | Con      | municate   | Options      | Proofing      |
| Na <u>m</u> e: 2 | 011 Networl  | kers          |                   |                  |                      |          |            |              |               |
| 🗋 Name           | A            |               |                   |                  | E-mail               |          |            |              | *             |
|                  |              |               | There are         | no item          | is to show in this   | view.    |            |              |               |
|                  |              |               |                   |                  |                      |          |            |              |               |
|                  |              |               |                   |                  |                      |          |            |              |               |
|                  |              |               |                   |                  |                      |          |            |              |               |
|                  |              |               |                   |                  |                      |          |            |              |               |
|                  |              |               |                   |                  |                      |          |            |              |               |
|                  |              |               |                   |                  |                      |          |            |              |               |
|                  |              |               |                   |                  |                      |          |            |              |               |
|                  |              |               |                   |                  |                      |          |            |              |               |
|                  |              |               |                   |                  |                      |          |            |              |               |
|                  |              |               |                   |                  |                      |          |            |              |               |
|                  |              |               |                   |                  |                      |          |            |              |               |
|                  |              |               |                   |                  |                      |          |            |              |               |
|                  |              |               |                   |                  |                      |          |            |              |               |
|                  |              |               |                   |                  |                      |          |            |              |               |
|                  |              |               |                   |                  |                      |          |            |              |               |
|                  |              |               |                   |                  |                      |          |            |              |               |
|                  |              |               |                   |                  |                      |          |            |              | × .           |

## Add Members

We then pick the Select Members button on the menu. On the popup menu, we select From Address Book.

| F) 1 2 3                                                                                | कि हो र      | Untit             | led - Distribution List                 |                               |                                            | - =                        |
|-----------------------------------------------------------------------------------------|--------------|-------------------|-----------------------------------------|-------------------------------|--------------------------------------------|----------------------------|
| Distribution<br>Distribution<br>H<br>Save & Send *<br>Save & Delete<br>Close<br>Actions | Members Note | Select<br>Members | Add Remove Update<br>New Now<br>Members | E-mail Meeting<br>Communicate | Categorize *  Follow Up *  Private Options | ABC<br>Spelling<br>Proofin |
| Na <u>m</u> e: 2011 Netwo                                                               | rkers        |                   |                                         |                               |                                            |                            |
| 🗋 Name 🔺                                                                                |              |                   | E-mail                                  |                               |                                            |                            |
|                                                                                         |              |                   |                                         |                               |                                            |                            |
|                                                                                         |              |                   |                                         |                               |                                            |                            |
|                                                                                         |              |                   |                                         |                               |                                            |                            |

#### Select Members Contacts

We now highlight the names of the individuals that we want to place into the group folder. After we highlight them, we select the Members button and we see the email address in the list box. We can push the OK button to accept the list.

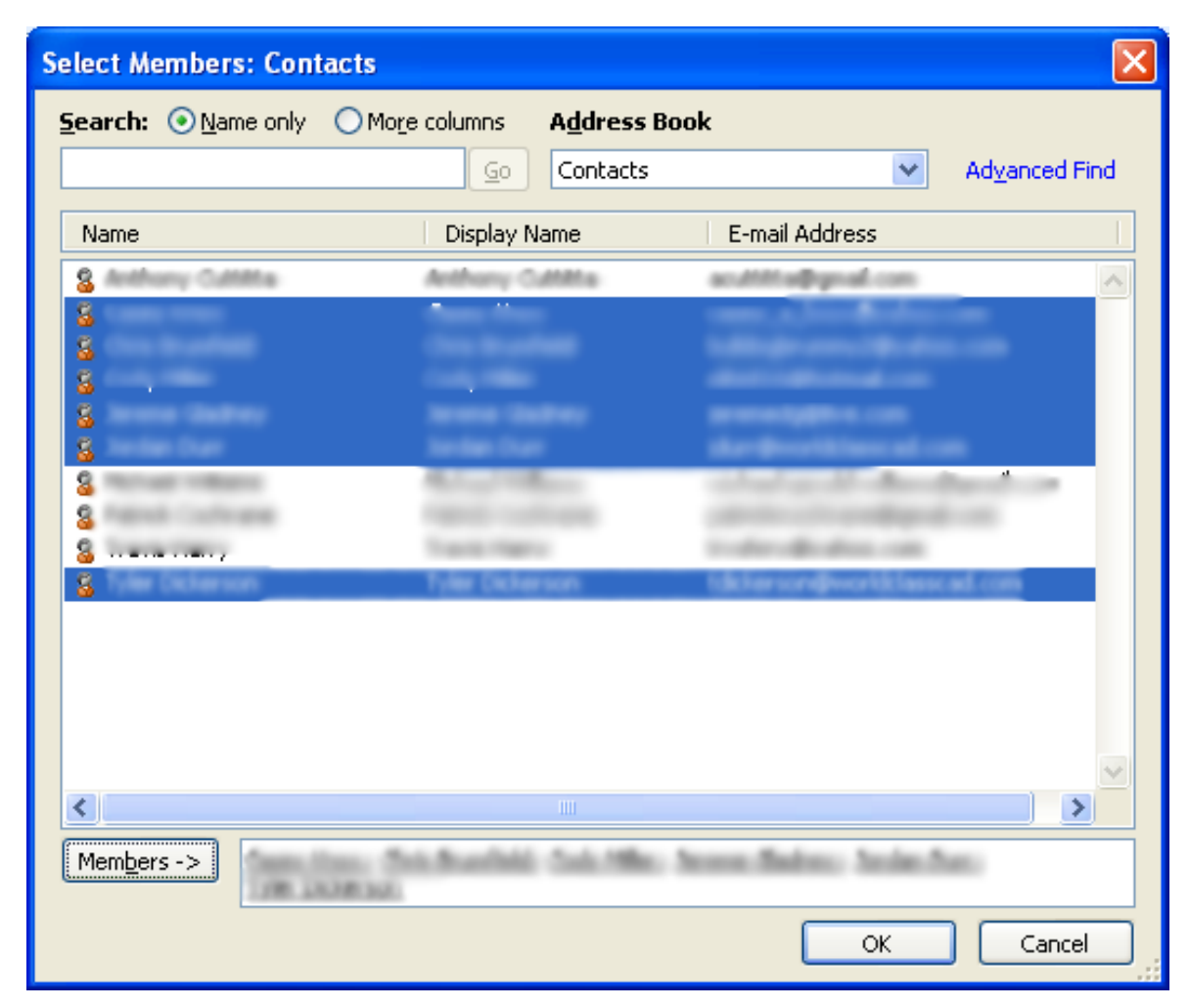

## **Contact Group**

We are returned to the Contact Group console. We can go back to add more Members or continue with the Save and Close button.

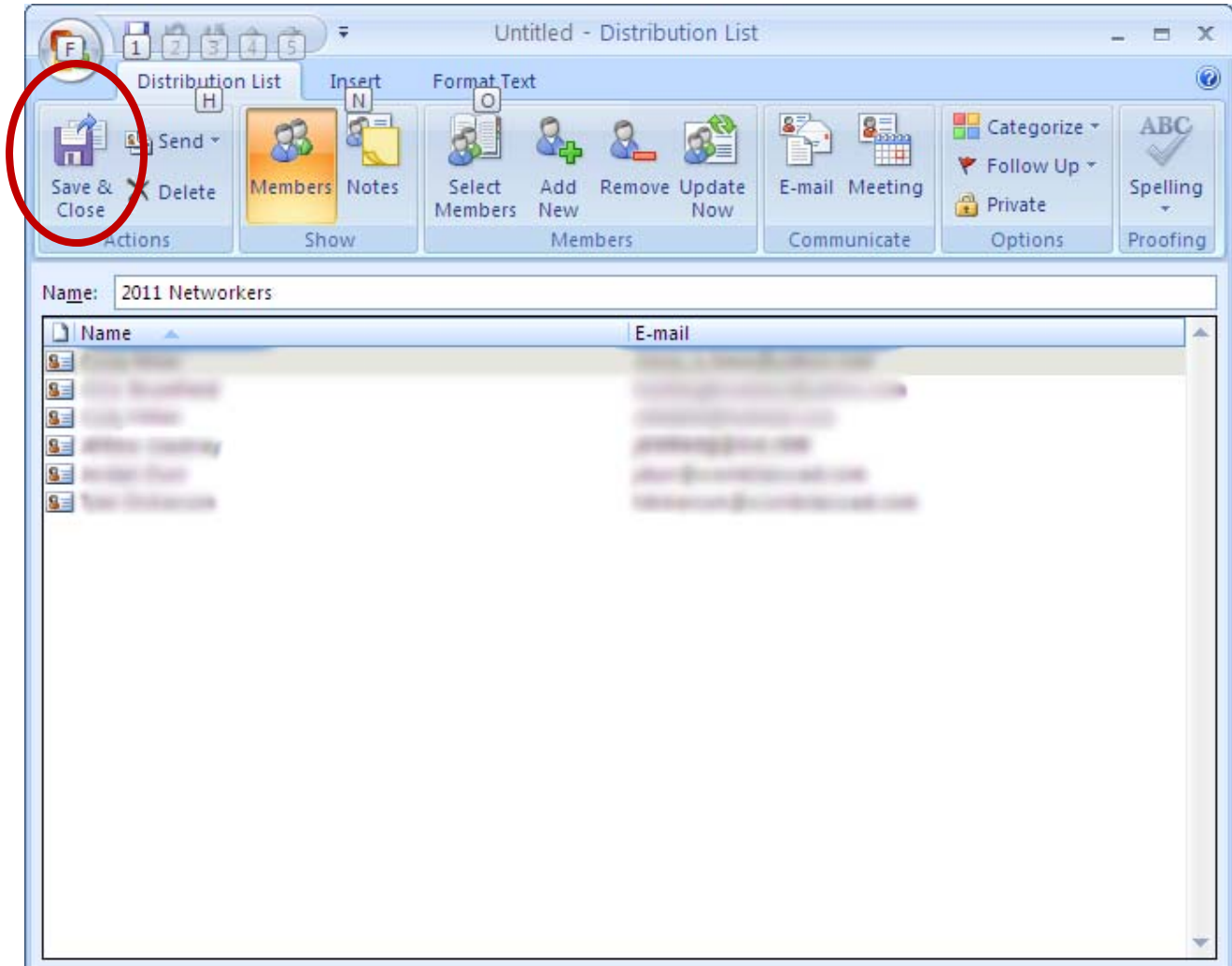

## **Outlook Main Menu**

To send a new email to the group, we select New Email.

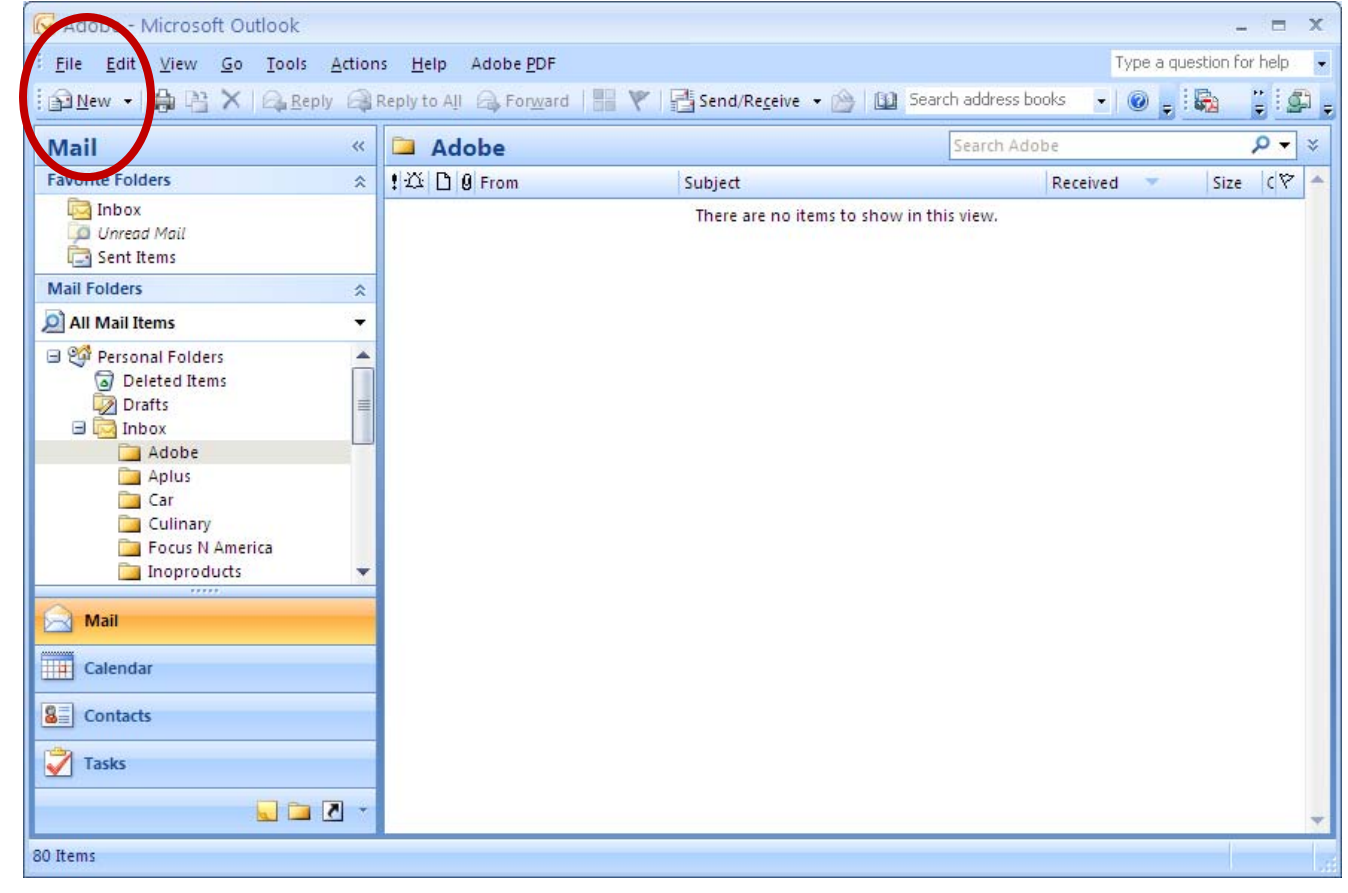

## New Message

To send an email to a group, we choose the To button on the email. The Address Book console will appear and we can pick 2011 Networkers from the list.

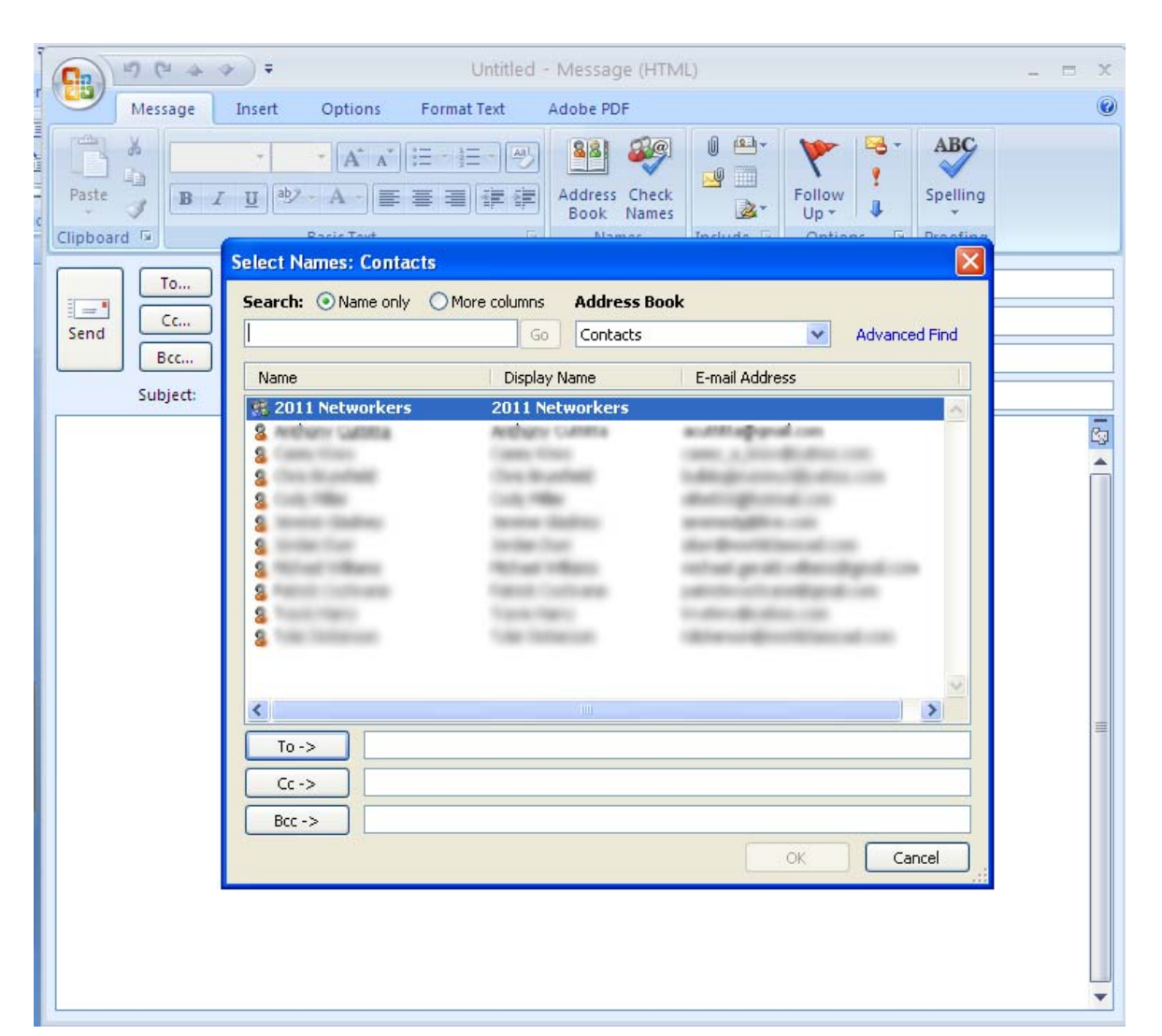

## The Group Name in the To Textbox

We then write an email that will be sent to all members of the group and we push the Send button to forward the message to them.

| Untitled - Message (HTML)                                                                                                    | . = x |
|----------------------------------------------------------------------------------------------------|-------|
| Message Insert Options Format Text Adobe PDF                                                                                                    | ۲     |
| Calibri (Bo * 11 * A* A*) := * := * := *       Image: A a b a b a b a b a b a b a b a b a b a                                                                                                    |       |
| Clipboard 🗟 Basic Text 🕞 Names Include 🗟 Options 🗟 Proofing                                                                                                    |       |
| To         Image: Description of the sector of the sector of the |       |
| Subject:                                                                                                    |       |
| September 19, 2011                                                                                                    |       |
| Networkers,                                                                                                    |       |
|                                                                                                    |       |